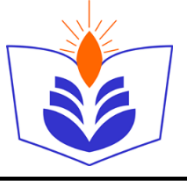

# **OBS Studio Settings Guide (Grades 4-12)**

Do this settings once only per user/ per computer.

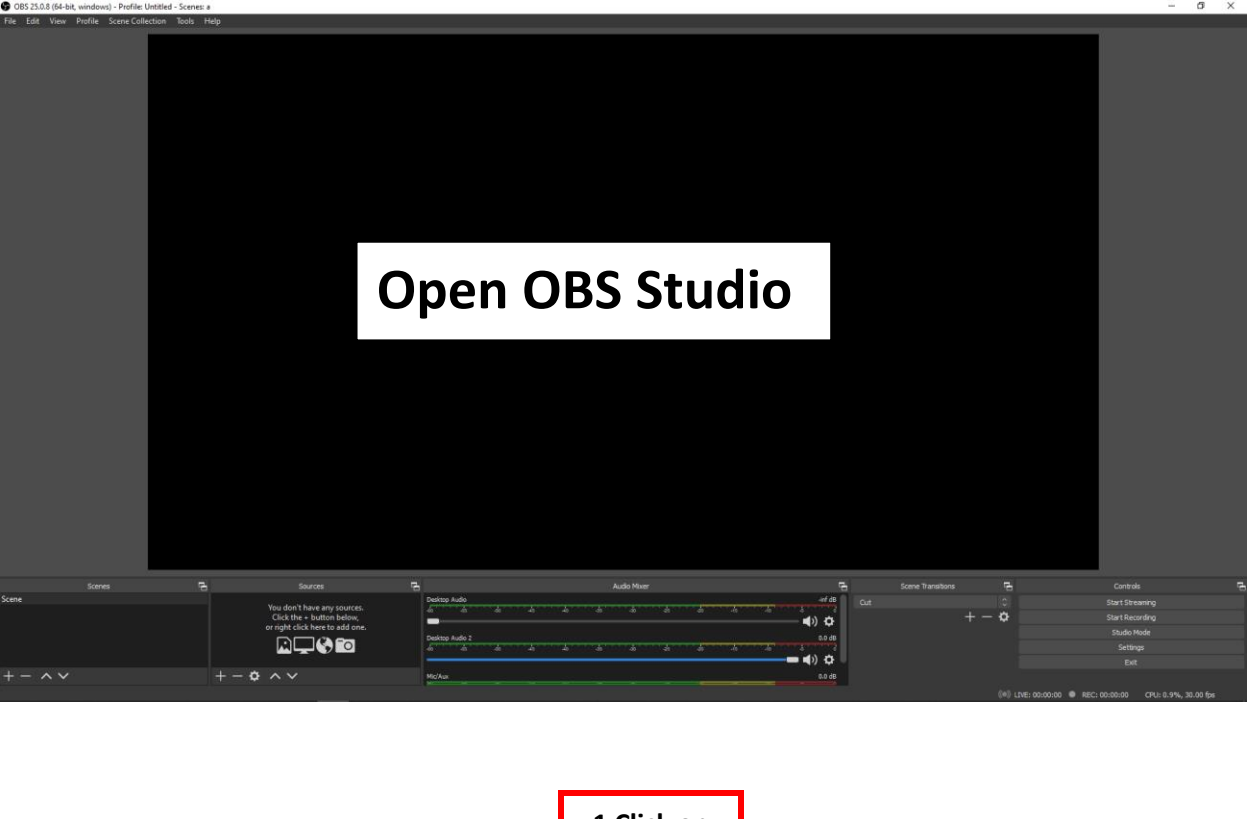

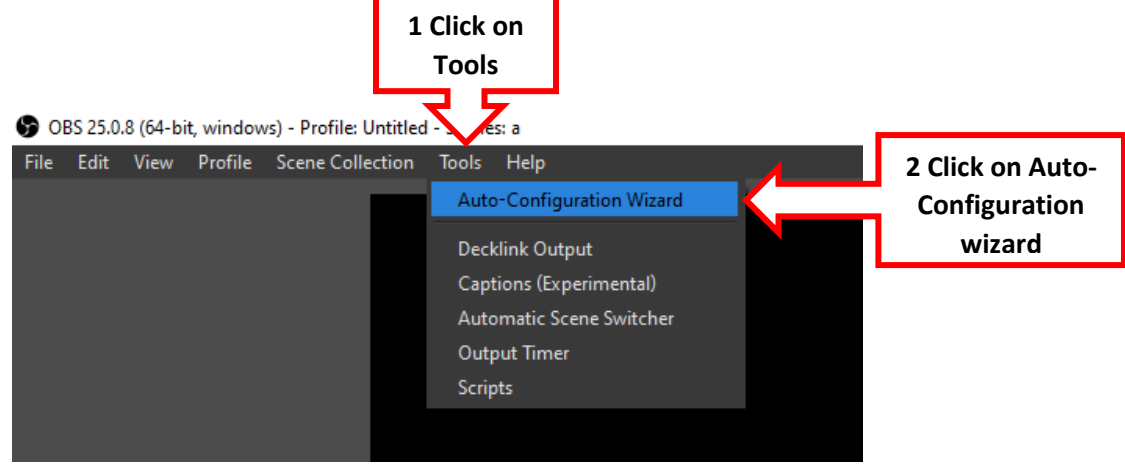

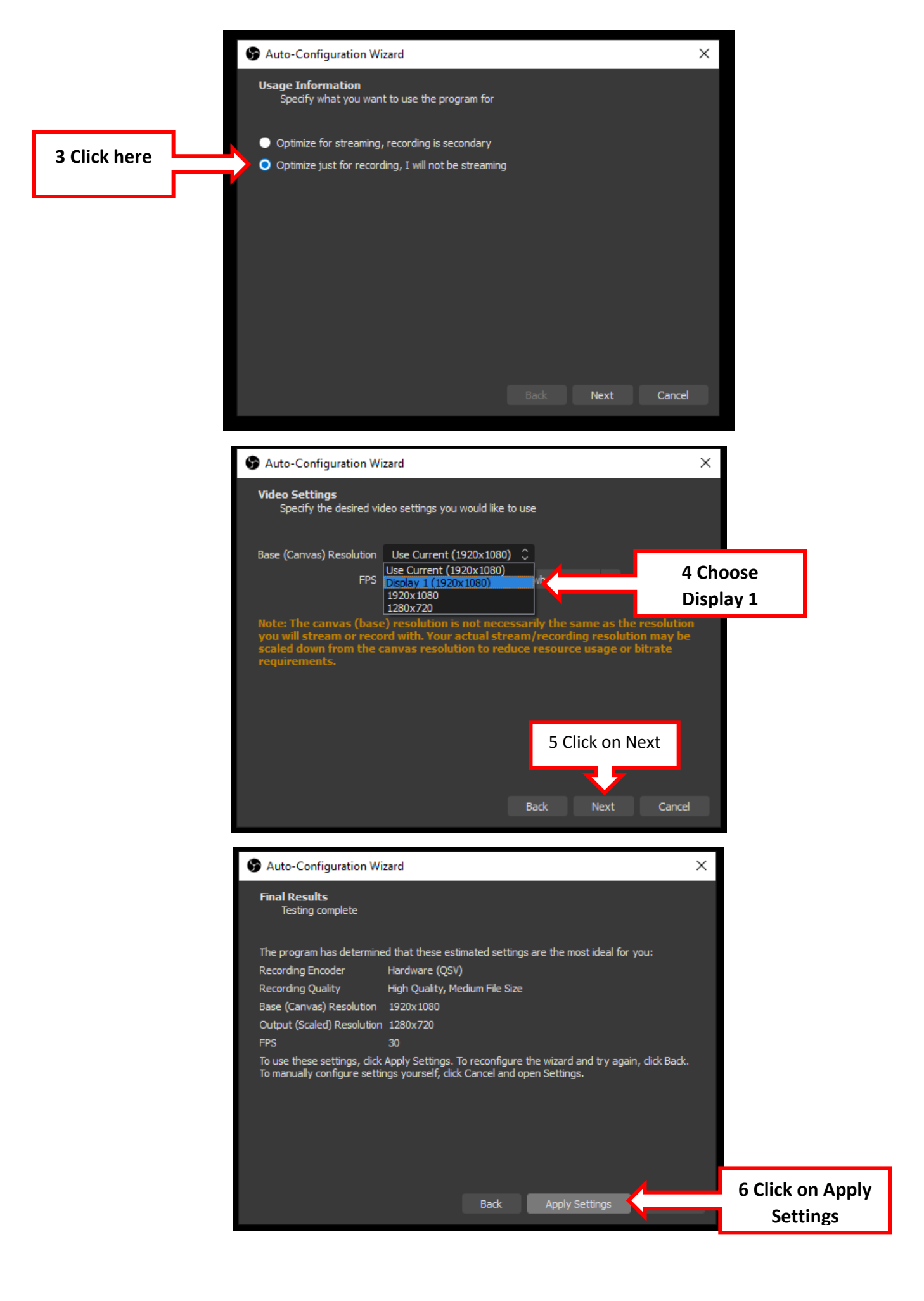

## The following settings will allow the software to show the pause button

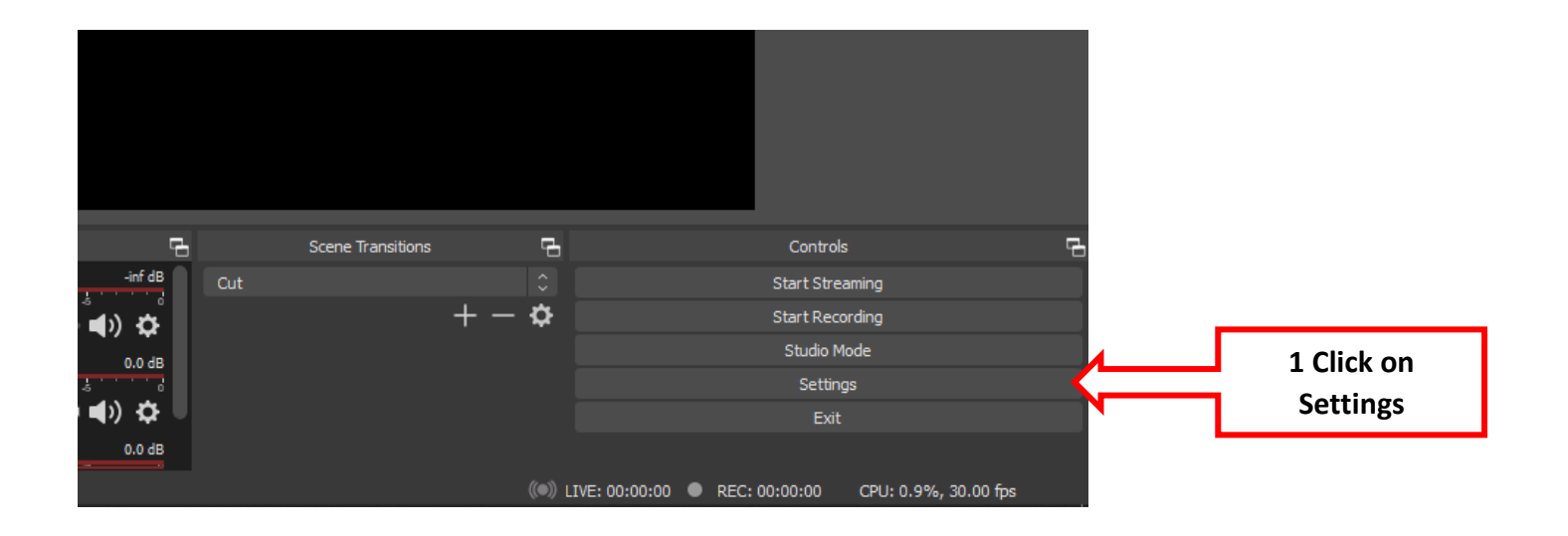

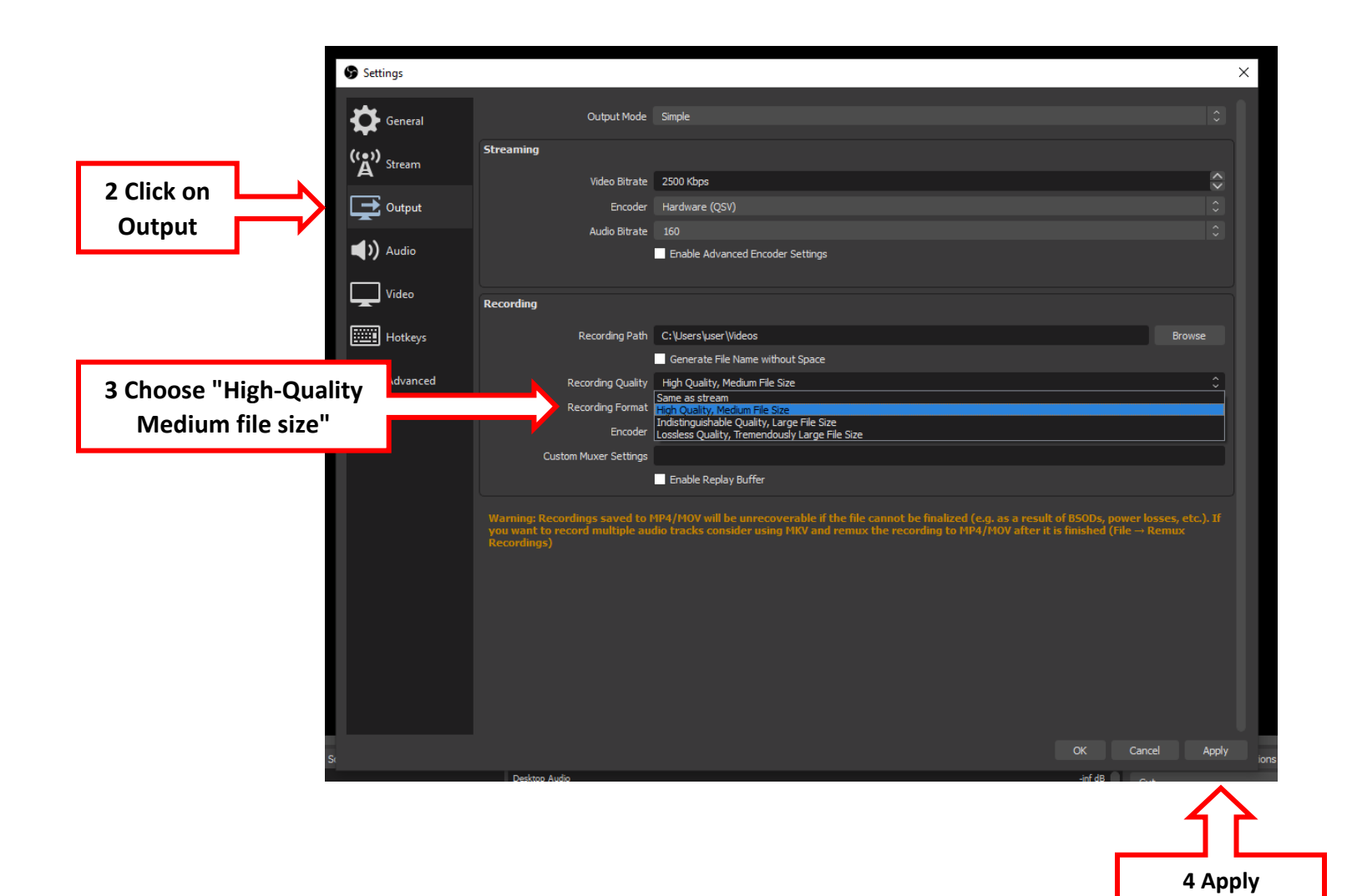

#### This setting will allow adding your Bluetooth headset.

## First, make sure your headset is connected to the computer

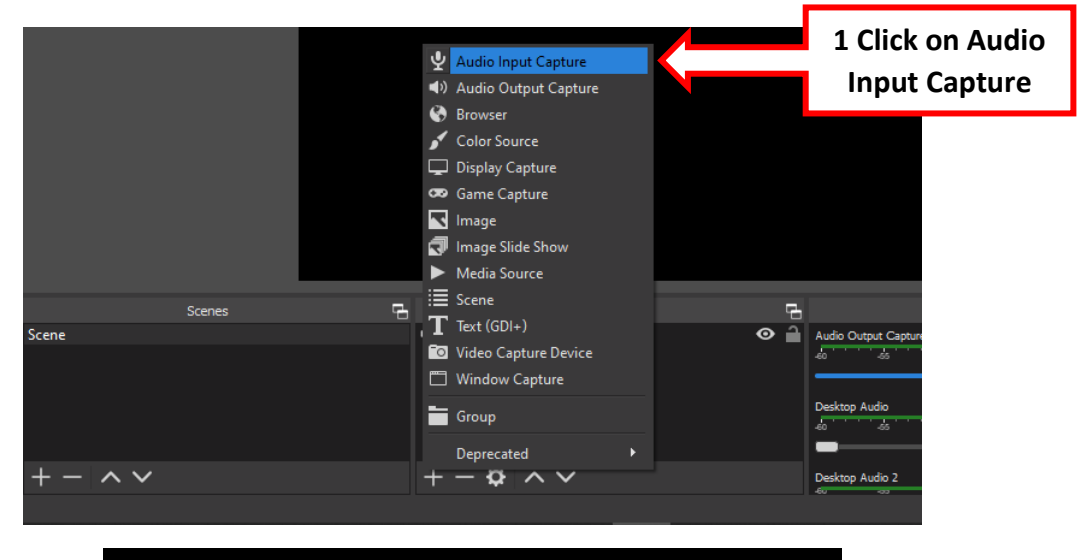

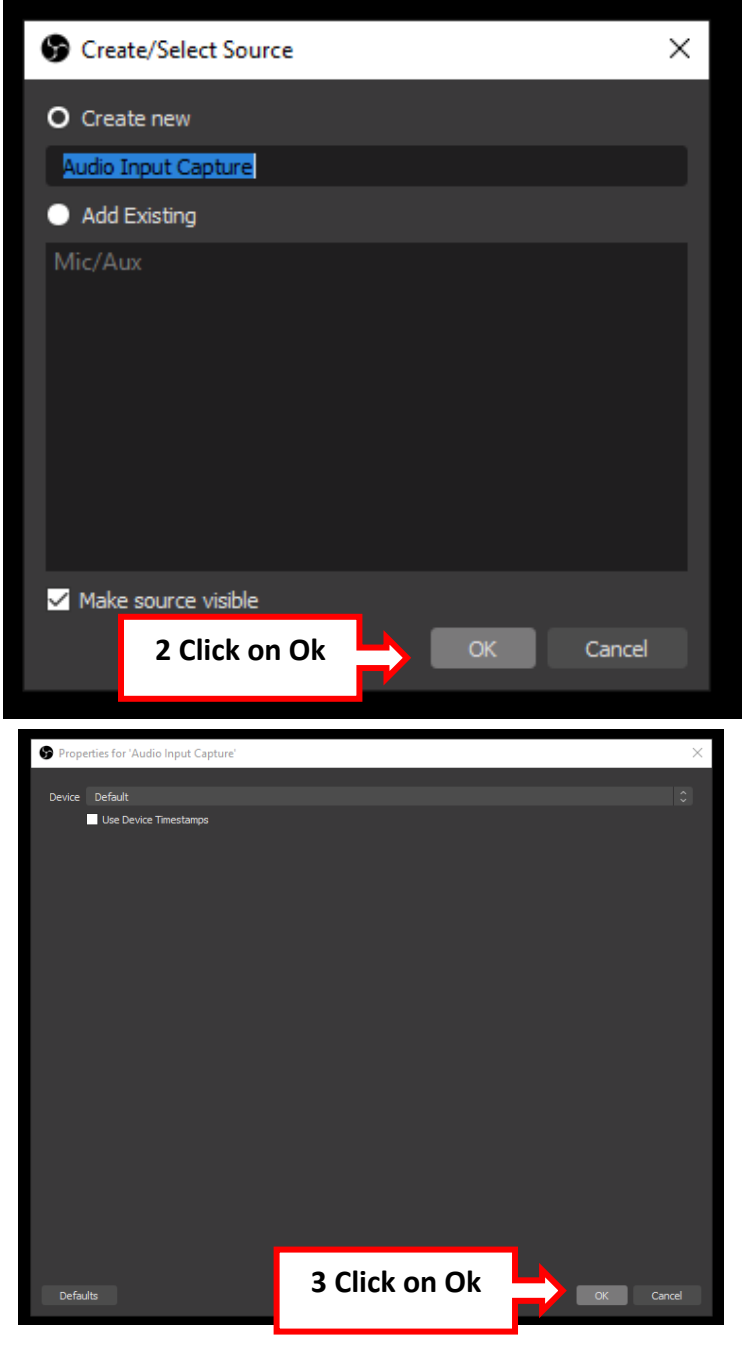

#### This setting will allow recording the computer sounds (YouTube, students, etc..)

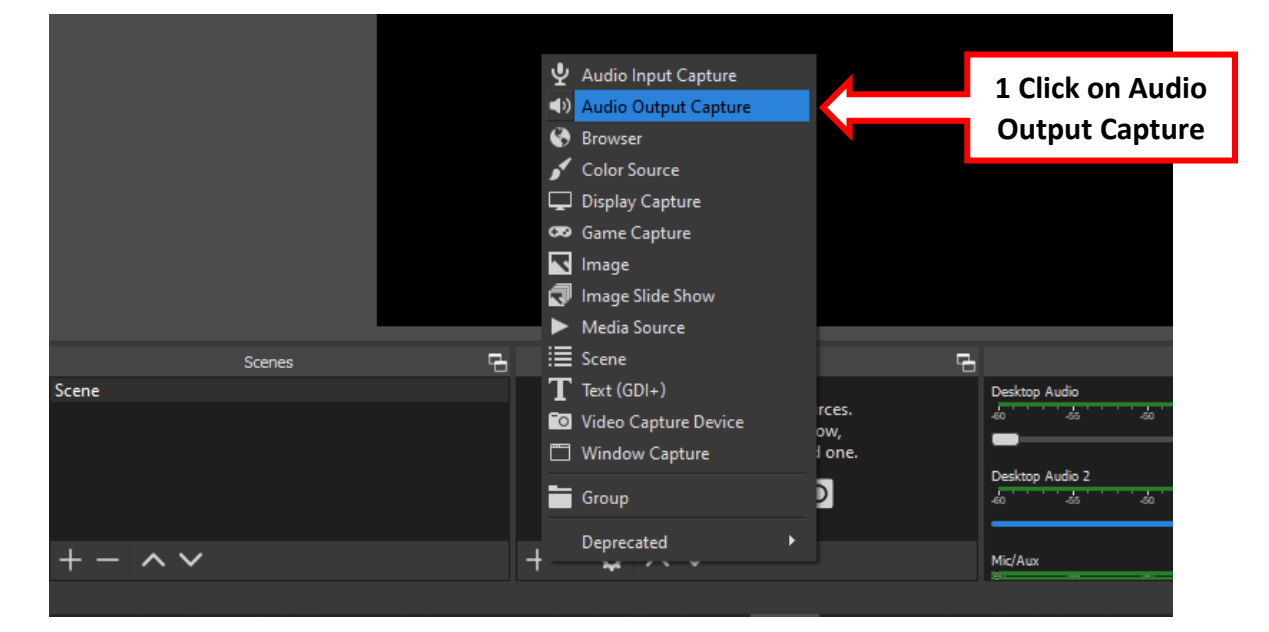

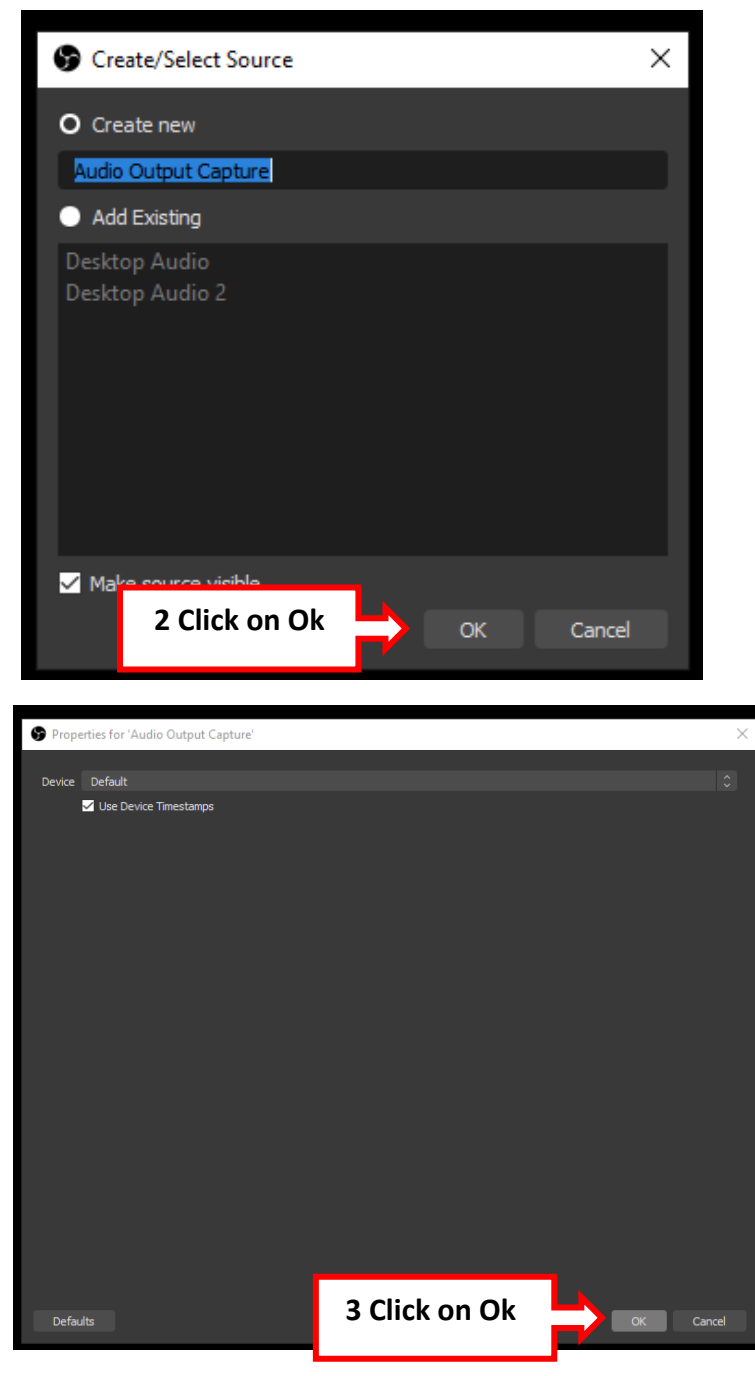

## This setting will allow recording the computer screen.

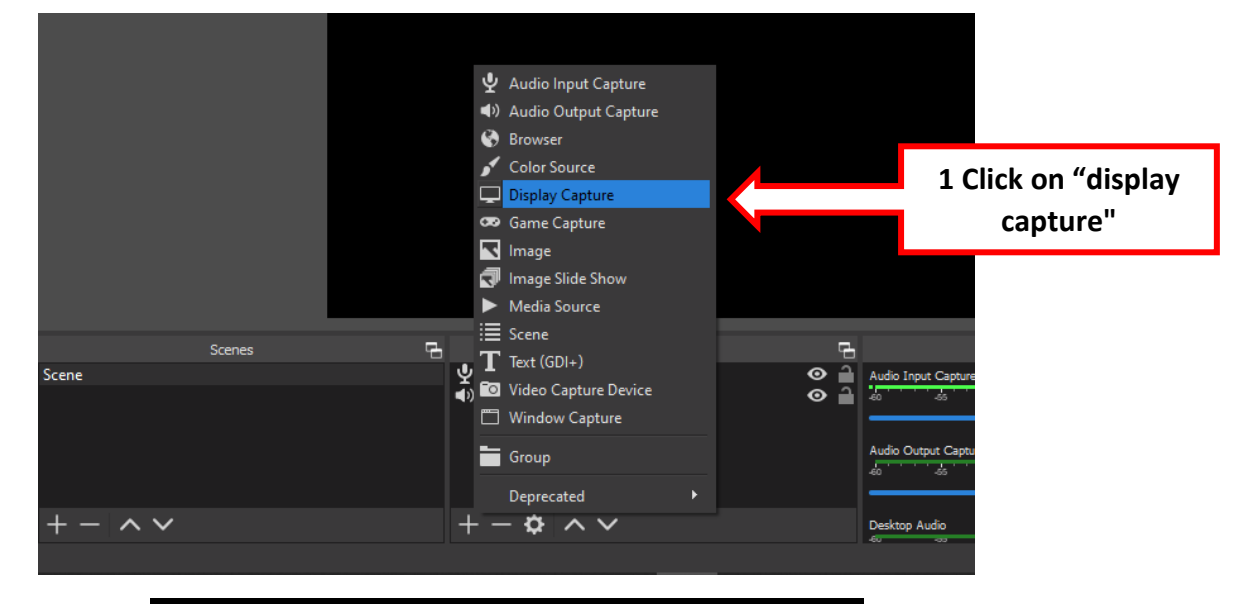

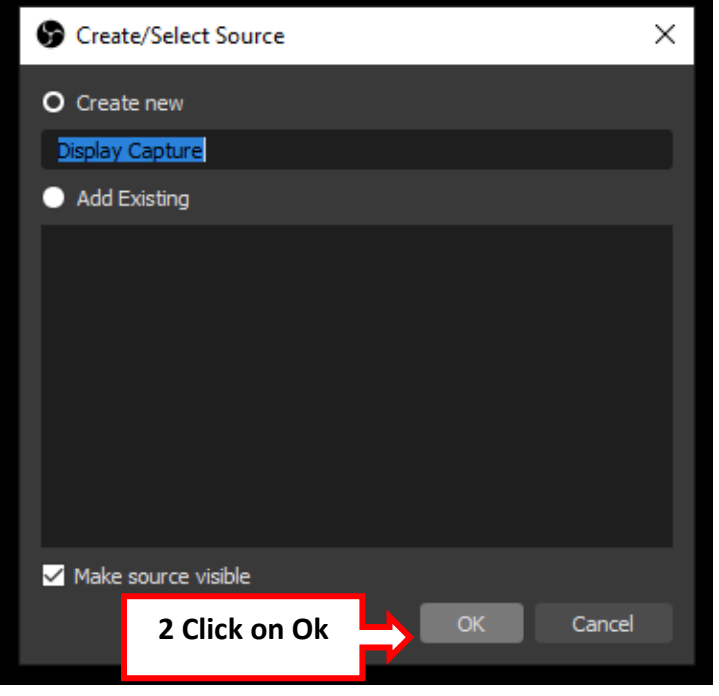

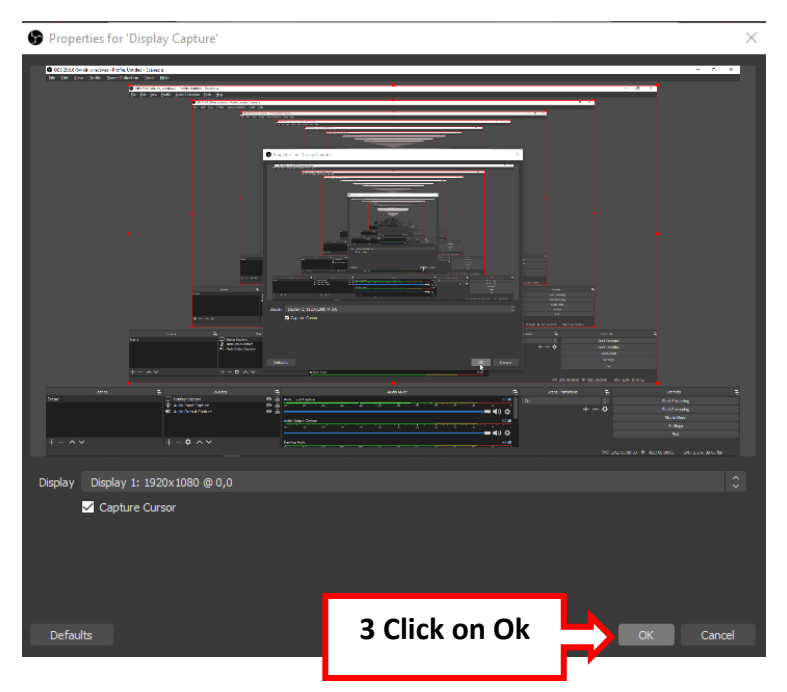

This setting allow you to increase the recording default volume (if your voice volume is low you can increase it).

|                    | Lock Volume                          |                         |                                 |
|--------------------|--------------------------------------|-------------------------|---------------------------------|
|                    | Unhide All<br>Hide<br>Rename         |                         |                                 |
|                    | <b>Copy Filters</b><br>Paste Filters |                         |                                 |
|                    | Vertical Layout                      |                         |                                 |
| 2 Click on Filters | Filters                              | ъ                       | Controls 🔂                      |
| 0.0 d              | Properties                           |                         | Start Streaming                 |
|                    | <u>A</u> dvanced Audio Properties    | + - \$                  | Start Recording                 |
|                    | , U                                  |                         | Studio Mode                     |
| 1 Click on this    |                                      |                         | Settings                        |
|                    |                                      |                         | Exit                            |
| -inf dE            |                                      |                         |                                 |
|                    |                                      | () LIVE: 00:00:00 🔍 REC | : 00:00:00 CPU: 0.7%, 30.00 fps |
|                    |                                      |                         |                                 |
|                    |                                      | Defaults                | Close icene T                   |
| Expander           | apture                               |                         | 0.0 dB Cut                      |
| Gain               | s do ds do ds                        | -30 -35 -30 -15         |                                 |
| Invert Polarity    | Capture                              |                         | 0.0 dB                          |
| Noise Gate         | 5 -50 -45 -40 -35                    | -30 -45 -30 -15         |                                 |
| Noise Suppression  |                                      |                         | -inf dB                         |
| VST 2.x Plug-in    |                                      | -04 -00 -10             |                                 |

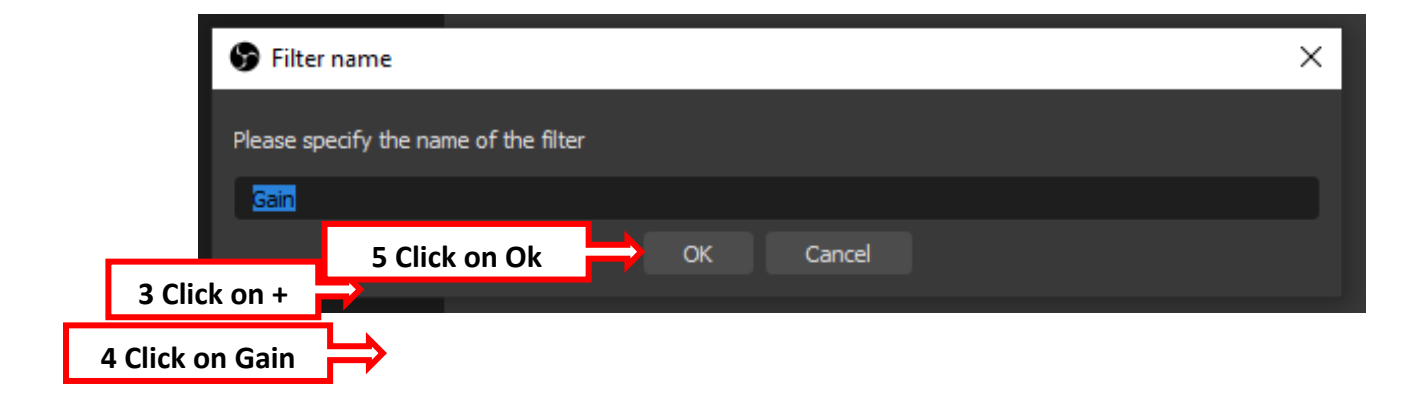

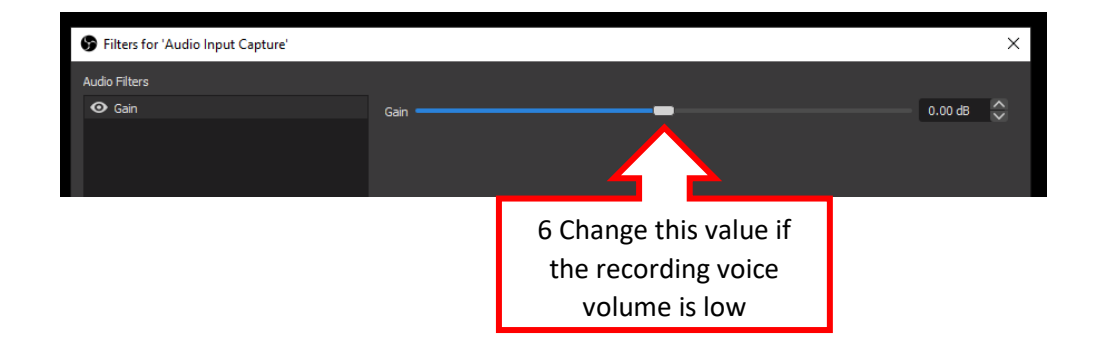

# This setting allows filtering background noises

|                                                 | Filters for 'Audio Input Capture'                                                                    |         |          | ×                 |   |
|-------------------------------------------------|----------------------------------------------------------------------------------------------------|---------|----------|-------------------|---|
|                                                 | Filters for 'Audio Input Capture' Audo Filters     Gan                                               | Gán     |          | X<br>0.00 æ       |   |
| 1 Click on +<br>2 Click on Noise<br>Suppression | Compressor<br>Espander<br>Gan<br>Invert Polarity<br>Woss Gate<br>Noise Guppresson<br>VST 2.x Plug-in |         | Defaults | Cose<br>10<br>Cut |   |
| 🕞 Filter name                                   |                                                                                                    |         |          |                   | × |
| Please specify the name o                       | f the filter                                                                                         |         |          |                   |   |
| 3 Click o                                       | on Ok                                                                                                | OK Cano | cel      |                   |   |

If you need more assistance do not hasitate to contact us through IT Help Desk System

Thank you